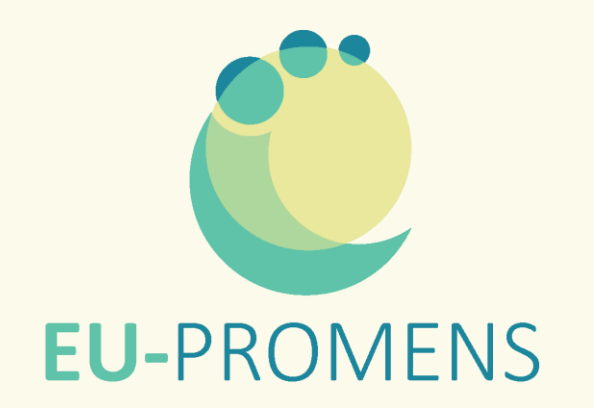

# Reimbursement Procedure Exchanges

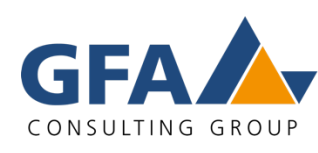

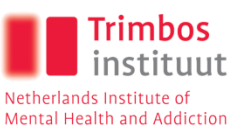

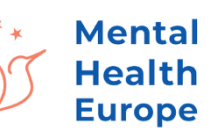

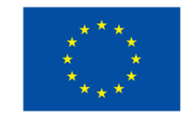

# What is covered

Which costs we reimburse

## Travels: we reimburse

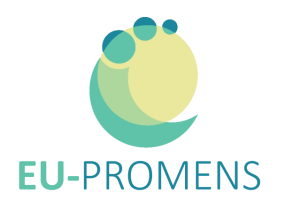

### Travel to reach your destination

- ✓ Train: return 2nd class ticket (max. 350€)
- ✓ Car: €0.22 per km up to max. 200km one way
  - Please note: if you use a car, provide a screenshot of the route from Google Maps, and make sure to show kilometres and addresses

### If you take a flight: Travel to reach the airport

- ✓ All public transport
- ✓ Car: €0.22 per km up to max. 80 km one way
  - Please note: if you use a car, provide a screenshot of the route from Google Maps, and make sure to show kilometres and addresses

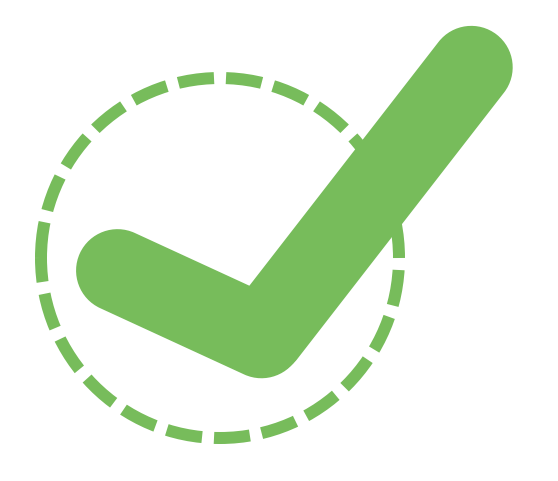

## Commuting: we reimburse

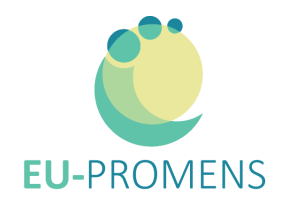

### **Commuting from hotel to the locations**

- Public Transport: all except for weekends
- ✓ Car: €0.22 per km distances within the city
- Taxt/ Uber/ Bolt: Only if the costs don't exceed the price for public transport per head.
  - Please note: you have to note down the people who share the taxi with you and write these names into the Excel sheet. Only one person pays the taxi. This person gets reimbursed for the total amount when submitting the receipt and names, so that we calculate the travel per head.

#### • Example:

In Finland, one metro ticket to the location costs 3,20€ per head. For three people, this would be 9,60€ in total. The Bolt costs 8,60€ to the location. Hence: 3 or 4 people can use a Bolt car. One person pays the 8,60€, submits the receipts and all 3 names who took the taxi. The amount will be reimbursed to that person fully.

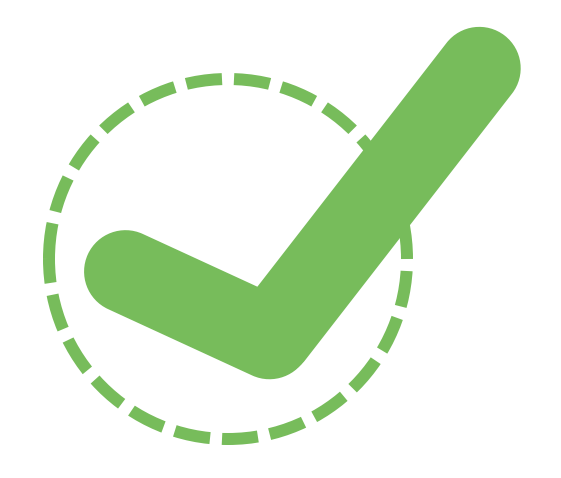

## Travels: we don't reimburse

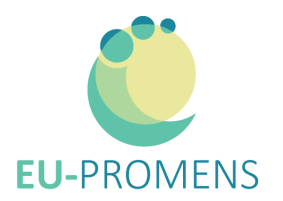

### Travel to reach your destination

- X Train: 1<sup>st</sup> class tickets
- X Car: distances more than 200 km one way, parking fees, car hire fees, driver, etc.
- X Plane: Cancellation due to own fault, Seat reservation, extra luggage, any extra fees

### Travel to reach the airport

- **X** Taxis, Ueber (if you require this service please contact us <u>beforehand</u>)
- X Car: distances more than 80 km one way

### All related fees to personal travels or to people accompanying you

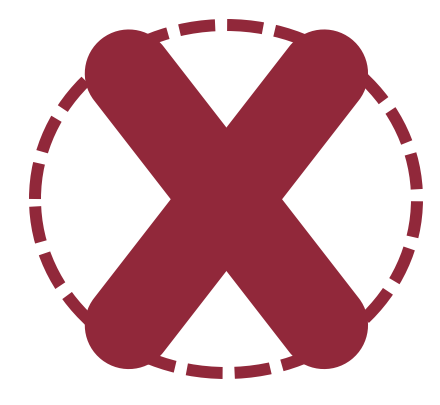

## Commuting: we don't reimburse

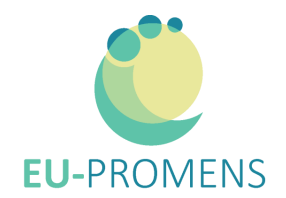

### **Commuting from hotel to the locations**

- X Public Transport: weekends
- **X** Car: distances outside the city, parking, tolls, tickets, fees
- X Taxt/ Uber/ Bolt: Costs exceed the price for public transport per head.

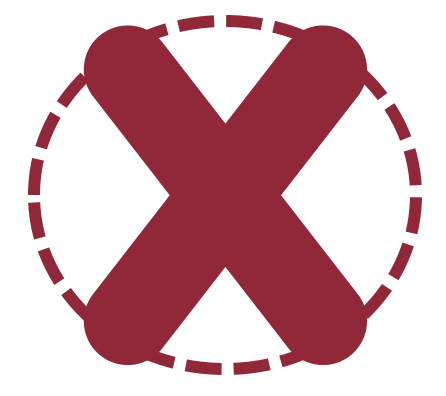

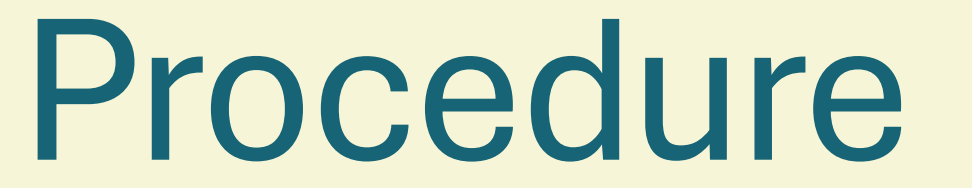

## Steps for a smooth reimbursement

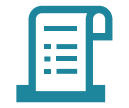

#### Keep all Travel Receipts -

- All travel receipts should reflect the price.
- If you don't have receipts, you can provide copies of your <u>bank statement additional to pictures of your tickets</u>. Please make sure that
  these statements are official documents. We don't accept photos or screenshots that don't contain name, bank account number, etc.
  You can blackout everything that we are not supposed to see.
- If you used Ueber or Bolt: generate invoice through the app. Note down the people you shared it with. Only the person, who paid the taxi, will be reimbursed.

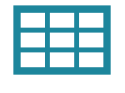

#### Fill in the provided Excel form –

- Use the file sent to you via email ("Travel Expense Report"). Save all documents in one file.
- Fill in the travel expenses according to the order of your receipts. When page 3 of your attached receipts displays 1 April, 5,50€, and page 4 displays 31 March 6,30€, then fill in 1 April first, followed by 31 March.

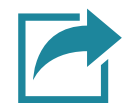

#### Sign & Upload your documents - then you have two options:

- Send all receipts via email: valbona.zefi@gfa-group.de
- Or go to our <u>Reimbursement Website</u>
  - Password: eu-promens-reimbursements-Travels

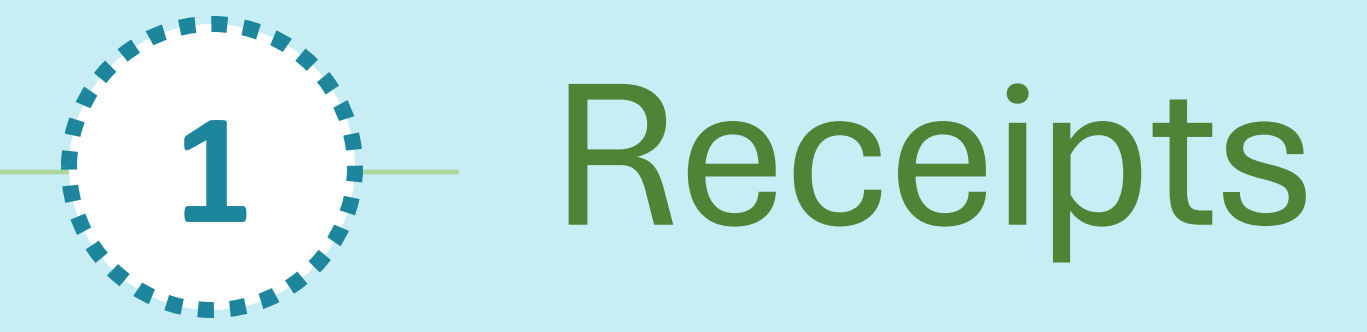

|  | 1 |  |
|--|---|--|
|  |   |  |
|  |   |  |
|  |   |  |

Sort them according to the order of your receipts

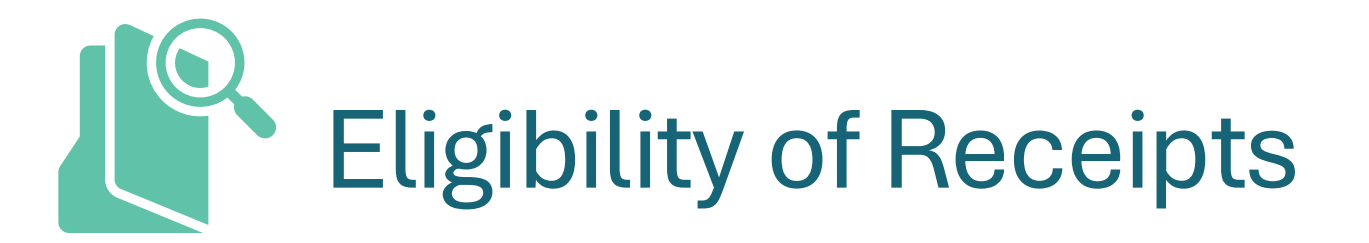

If you don't have receipts, you can provide copies of your bank statement additional to pictures of your tickets. Please make sure that these statements <u>are official documents</u>. <u>We don't accept photos or screenshots</u> that don't contain name, bank account number, etc. You can blackout everything that we are not supposed to see.

Our Finance Department will see your reimbursement sheet for the first time and they don't know anything about our Event (dates, transport etc.). That is why everything must be written exactly as it appears on your receipt or statement, and in the same order.

#### **MEANING:**

- Please fill in your reimbursement form so that each row in the Excel sheet matches one item on your receipt or statement. Write one row for each amount on the statement. Do not combine expenses into one row.
  - For example, if your statement shows €2,80 for 8 April and €2,80 for 9 April, write two separate rows with these amounts.
     Don't round off or up!
- Use the date shown on your receipt or statement, even if it is different from the actual travel date.
  - For example, if your travel was on 30.03., but the receipt shows 01.04., write "01.04." as it appears.
- Start with the first item at the top of your statement and continue in order until the last item on the last page. Even if the dates seem out of order, follow the statement exactly.
- Please highlight or mark the date and amount on your statement if you didn't blackout the rest.
- If possible, provide proof documents in English.

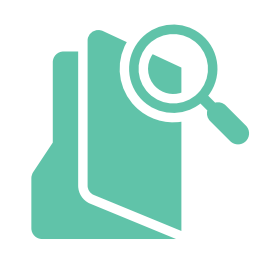

| Reason                 | Date                   | notes | Please insert km here<br>and please <b>provide</b><br><b>proof</b> . We reimburse<br>0.22€ per km | gross amount |
|------------------------|------------------------|-------|---------------------------------------------------------------------------------------------------|--------------|
| Home to Airport        | Sunday, 30 March 2025  |       |                                                                                                   | € 6.10       |
| Metro Day Ticket       | Friday, 4 April 2025   |       |                                                                                                   | € 8.00       |
| Metro Day Ticket       | Saturday, 5 April 2025 |       |                                                                                                   | € 8.00       |
| Shared Taxi with       | Tuesday, 8 April 2025  |       |                                                                                                   | € 8.20       |
| Make<br>order<br>shoul | e<br>ts, it            | - · · |                                                                                                   |              |

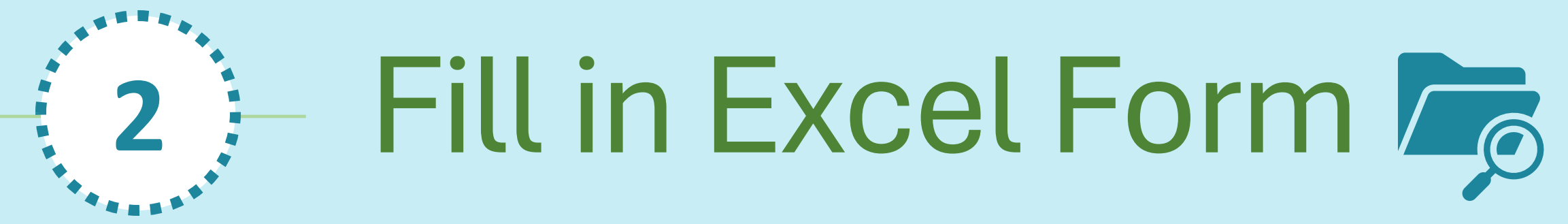

"Travel Expense Report"

## 1. Fill in personal Information

#### Invoice | Travel Expenses 2024

BIC:

1234

EU-PROMENS Funded by the European Union

| Invoice Recipient<br>GFA Consulting Group GmbH<br>Eulenkrugstraße 82<br>22359 Hamburg<br>Germany |                         | Invoice Sender<br>Jane Doe<br>Street 1234<br>394FJ 86 City<br>Germany |         | Check your de    | etails                   |                 |      |
|--------------------------------------------------------------------------------------------------|-------------------------|-----------------------------------------------------------------------|---------|------------------|--------------------------|-----------------|------|
| Invoice No.: 2182070-01                                                                          |                         | Project No.:                                                          | 2182070 |                  |                          |                 |      |
| Project & Event Details                                                                          |                         |                                                                       |         |                  |                          |                 |      |
| Name:                                                                                            | Mental Health Exchange  | Programme                                                             |         | Start Date:      | Monday, 28. October 2024 |                 |      |
| Event type:                                                                                      | 1st Wave Exchange Progr | 1st Wave Exchange Programme                                           |         | End Date:        | Friday, 8. November 2024 |                 |      |
| Group No.:                                                                                       | Group 1                 | Group 1                                                               |         | Destination:     | Netherlands              |                 |      |
|                                                                                                  |                         |                                                                       |         |                  |                          |                 | <br> |
| Bank Details for Payme                                                                           | nt of the Reimbursement |                                                                       |         |                  |                          |                 |      |
|                                                                                                  |                         |                                                                       |         |                  | ** to be filled in by Ev | ent managers ** |      |
| Account Holder:                                                                                  | Jane Doe                | Check if bank                                                         |         | Conversion Rate: | r                        |                 |      |
| Name of Bank:                                                                                    | Name                    | details are correct                                                   | _       |                  | EUR                      | 1               | EUR  |
| Account Number:                                                                                  | 123/                    |                                                                       |         |                  | EUD                      | 1               | ELID |

| GFA § | guideline: | InforEuro.eu |  |
|-------|------------|--------------|--|

Month of conversion rate:

## 2. Fill in info from travel receipts

| Travel Costs that have been paid by You                      |            | Please use                                                                 | Please use the <u>exact amount</u> . Don't round off or                                                                            |                                   |                                               |                                   |       |               |
|--------------------------------------------------------------|------------|----------------------------------------------------------------------------|----------------------------------------------------------------------------------------------------|-----------------------------------|-----------------------------------------------|-----------------------------------|-------|---------------|
| Reason                                                       | Date       | notes                                                                      | **Only applicable for cars **<br>Please insert km here<br>and please <b>provide</b><br><b>proof</b> . We reimburse<br>0.22€ per km | gross amount                      | Used Currency                                 | Currency<br>Conversion Rate       | Gross | Amount<br>EUR |
| Carto Airport in Berlin                                      | 30.03.2025 | Hometown Frankfurt (Oder) to Airport Berlin                                | 75                                                                                                    | 16.5                              | EUR-Euro                                      |                                   | €     | 16.50         |
| Train from Airport Hels inki to Hotel                        | 30.03.2025 |                                                                            |                                                                                                    | 19.2                              | EUR-Euro                                      |                                   | €     | 19.20         |
| Uberfor 4 people from Val Ry to Yees Ry Subtotal Travelcosts | 01.04.2025 | Reason: no transport available, People: R2D2, Han Solo, Darth<br>Vader, Me |                                                                                                    | 24.5<br><b>60.20</b>              | Please select<br>EUR – Euro                   |                                   | e     | 35.70 €       |
| Provide all travel details:<br>one row per travel item       | ]          |                                                                            |                                                                                                    | Select the subtotal <u>will n</u> | <u>used currency</u><br><u>ot be added</u> to | , otherwise the<br>the total amou | ınt.  | ′             |

- Don't forget to <u>select the used currency</u> if not done, the amount doesn't add to the total sum! The total amount will generate automatically.
- Conversion Rate:
  - > If you used Euro, Conversion rate is left out and adds to the amount.
  - We pre-fill in the currency that you might use for paying. We take that from your country of residence
  - > If you used another currency than indicated, please contact me.

### If you paid transport (e.g. taxi) for more people, please name them in the Cell "Reason"

### 3. Check per diem calculation

Per Diem Allowances

| Location:<br>Daily Allowance (Arrival / Depart<br>Daily Allowance (stay for 24hrs): | ure):            | Netherlands<br>32<br>47 | EUR<br>EUR                | -                                 |                                       |           |                        |          |
|-------------------------------------------------------------------------------------|------------------|-------------------------|---------------------------|-----------------------------------|---------------------------------------|-----------|------------------------|----------|
| Date                                                                                | Duration (Hours) | Allowance               | <b>Breakfast Included</b> | Lunch Included                    | DinnerIncluded                        | Deduction | Total<br>Reimbursement | Currency |
| Sunday, 27. October 2024                                                            | Arrival          | 32                      | Yes                       | No                                | No                                    | 6,40      | 25,60€                 | EUR      |
| Monday, 28. October 2024                                                            | stay for 24 hrs  | 47                      | Yes                       | Yes                               | No                                    | 28,20     | 18,80€                 | EUR      |
| Tuesday, 29. October 2024                                                           | stayfor 24 hrs   | 47                      | Yes                       | Yes                               | No                                    | 28,20     | 18,80€                 | EUR      |
| Wednesday, 30. October 2024                                                         | stay for 24 hrs  | 47                      | Yes                       | No                                | No                                    | 9,40      | 37,60€                 | EUR      |
| Thursday, 31. October 2024                                                          | stay for 24 hrs  | 47                      | Yes                       | No                                | No                                    | 9,40      | 37,60€                 | EUR      |
| Friday, 1. November 2024                                                            | stay for 24 hrs  | 47                      | Yes                       | No                                | No                                    | 9,40      | 37,60€                 | EUR      |
| Saturday, 2. November 2024                                                          | stay for 24 hrs  | 47                      | Yes                       | Choose 🚫                          | No                                    | 9,40      | 37,60€                 | EUR      |
| Sunday, 3. November 2024                                                            | stayfor 24 hrs   | 47                      | Yes                       | Choose 🚫                          | No                                    | 9,40      | 37,60€                 | EUR      |
| Monday, 4. November 2024                                                            | stay for 24 hrs  | 47                      | Yes                       | Choose 🚫                          | No                                    | 9,40      | 37,60€                 | EUR      |
| Tuesday, 5. November 2024                                                           | stay for 24 hrs  | 47                      | Yes                       | Choose 🚫                          | No                                    | 9,40      | 37,60€                 | EUR      |
| Wednesday, 6. November 2024                                                         | stay for 24 hrs  | 47                      | Yes                       | Choose 🚫                          | No                                    | 9,40      | 37,60€                 | EUR      |
| Thursday, 7. November 2024                                                          | stay for 24 hrs  | 47                      | Yes                       | Choose 🚫                          | No                                    | 9,40      | 37,60€                 | EUR      |
| Friday, 8. November 2024                                                            | stayfor 24 hrs   | 47                      | Yes                       | Choose 🚫                          | Yes                                   | 28,20     | 18,80€                 | EUR      |
| Saturday, 9. November 2024                                                          | Departure        | 32                      | Yes                       | No                                | No                                    | 6,40      | 25,60€                 | EUR      |
| Total                                                                               |                  |                         | Check if a<br>Do          | all is correct.<br>on't leave any | We try to prefill all.<br>thing blank | ]         | 446,00                 | EUR      |

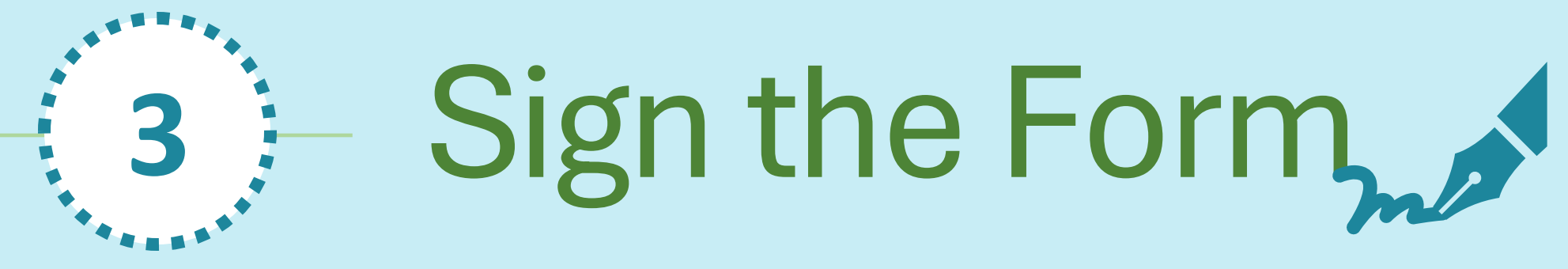

"Travel Expense Report"

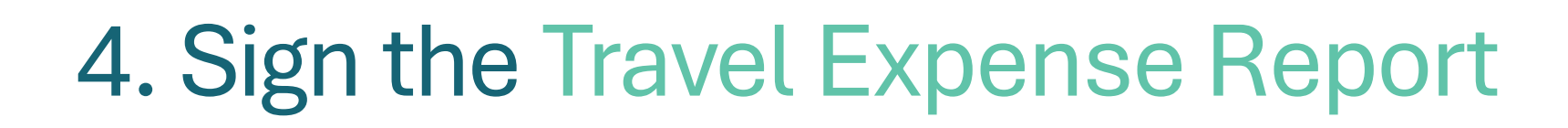

### You have 3 Options:

- 1. Sign with Excel
- 2. Convert to PDF and sign
- 3. Print, Sign and Scan (not recommended)

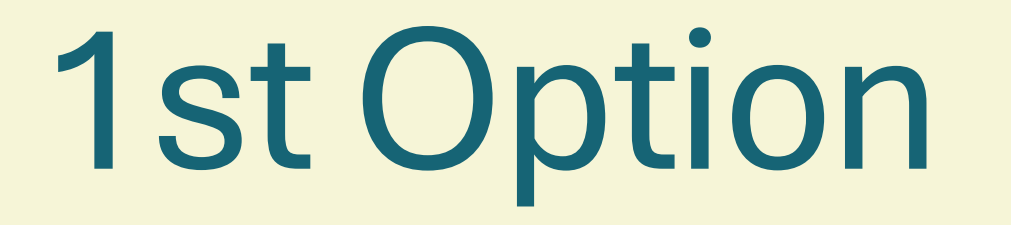

Sign with Excel

## 1st Option: Sign with Excel

| Home Insert D | raw Page Layout Formulas Data  | Review View Aut | omate Developer      |                         |                                                       |                      |                                                                    | Comments            | 🖾 Share 🗸       |
|---------------|--------------------------------|-----------------|----------------------|-------------------------|-------------------------------------------------------|----------------------|--------------------------------------------------------------------|---------------------|-----------------|
| Cut           | nptos Narrow (Bod 🗸 12 🗸 A^ A  | ≡ ≡ ∎ 🗞 •       | ab<br>cŲ Wrap Text ∽ | General v               | • • • • • • • • • • • • • • • • • • •                 | 💮 • 🔜 • 🛅 •          | $\sum_{n=1}^{\infty} \text{Auto-sum} * \frac{A}{7} *        \text$ | <b>™</b> - <b>■</b> |                 |
| Paste         | B I U •   ⊞ •   ॒ • <u>A</u> • |                 | 🖶 Merge & Centre 🗸   | <u>™</u> • % <b>9</b> ( | Conditional Format Cell<br>Formatting as Table Styles | Insert Delete Format |                                                                    | Sensitivity Add-ins | Analyse<br>Data |

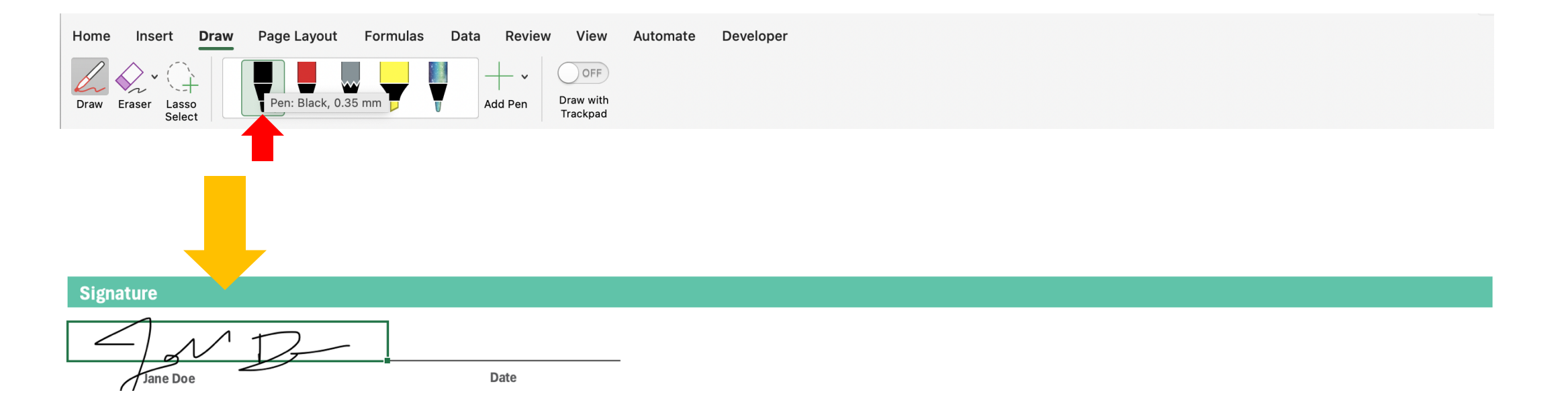

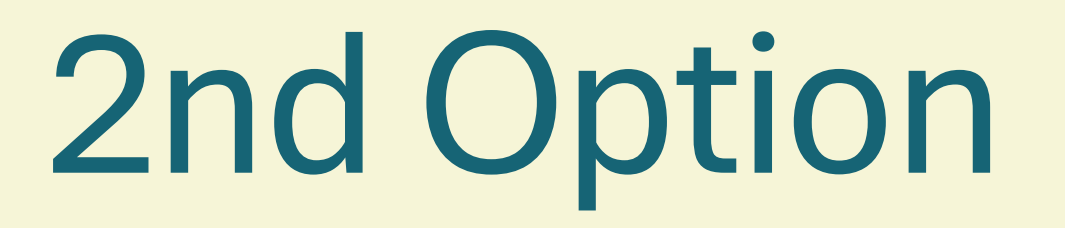

Create PDF and sign

## 2nd Option: Convert to PDF and sign

- Save the Excel file as a PDF:
  - In Excel, go to "File" > "Save As" > Choose: PDF

• Open the PDF and use a PDF viewer (like Adobe Reader)

- Add a signature:
  - In Adobe Reader: Select "Fill & Sign," then click "Sign Yourself."

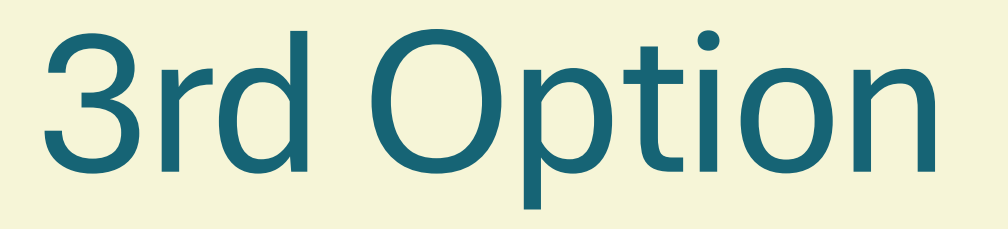

Fill in, print, sign, scan

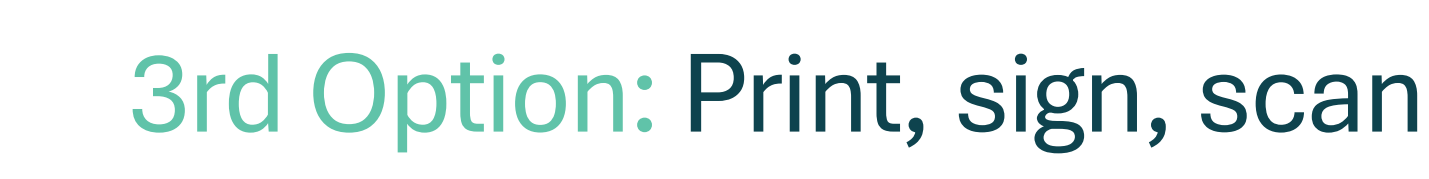

- **Print** the form, **sign** it with a pen.
- Take a photo or scan it with your phone.
- Please make sure to provide an accurate resolution. The scan has to be clear, in A4, colour and not blurry.
- *iPhone: Use the Notes-App Android: Use a Scan-App*

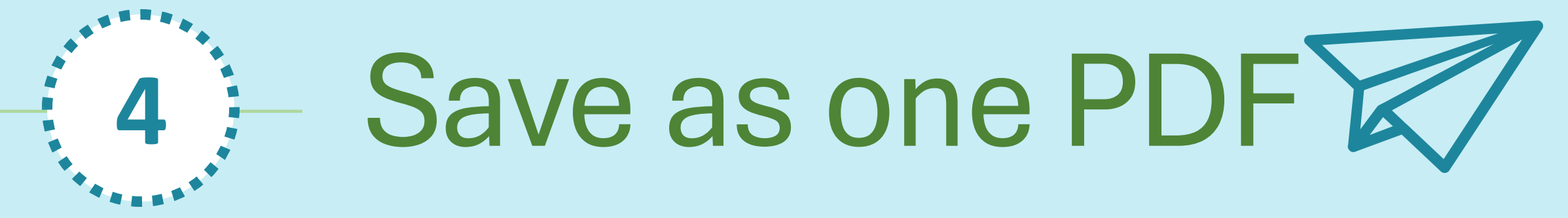

Go to our website or send via email

## Send all Documents to the event manager

### You have 2 Options here:

• Option 1:

Send all documents (travel expense report, if necessary Google maps screenshot, all receipts) to: <a href="mailto:valbona.zefi@gfa-group.de">valbona.zefi@gfa-group.de</a>

• Option 2:

Go to our website: https://eu-promens.eu/reimbursements

Password: eu-promens-reimbursements-Travels

### • Remember:

- Check if all documents are attached: Receipts for travel (invoices, receipts, bank account statements) as one PDF file, Travel Expense Report signed (as Excel or PDF file)
- Check if you need to add a screenshot of Google Maps

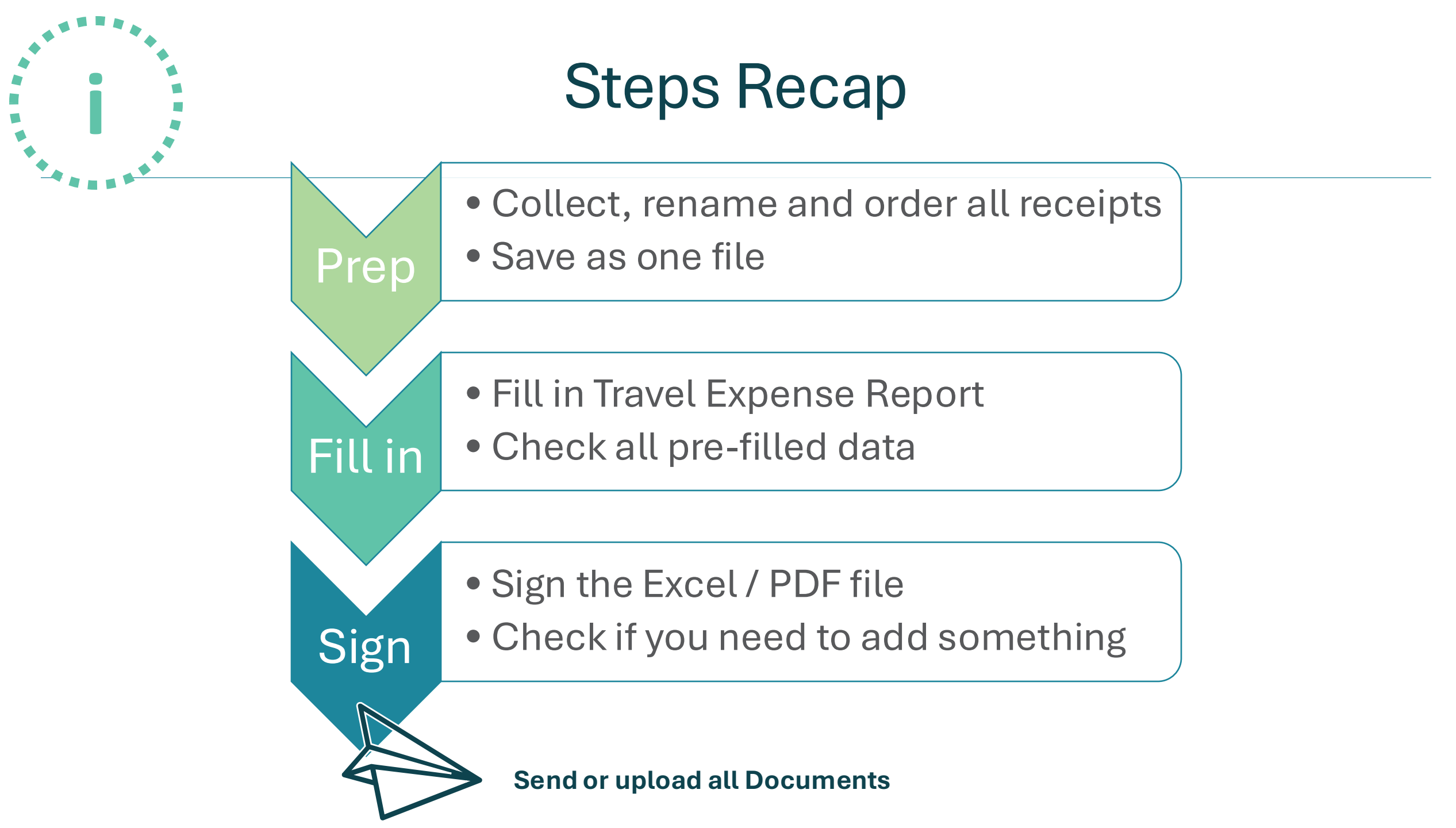